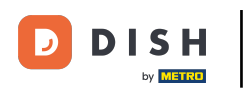

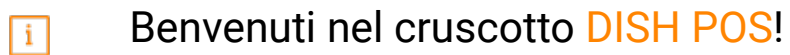

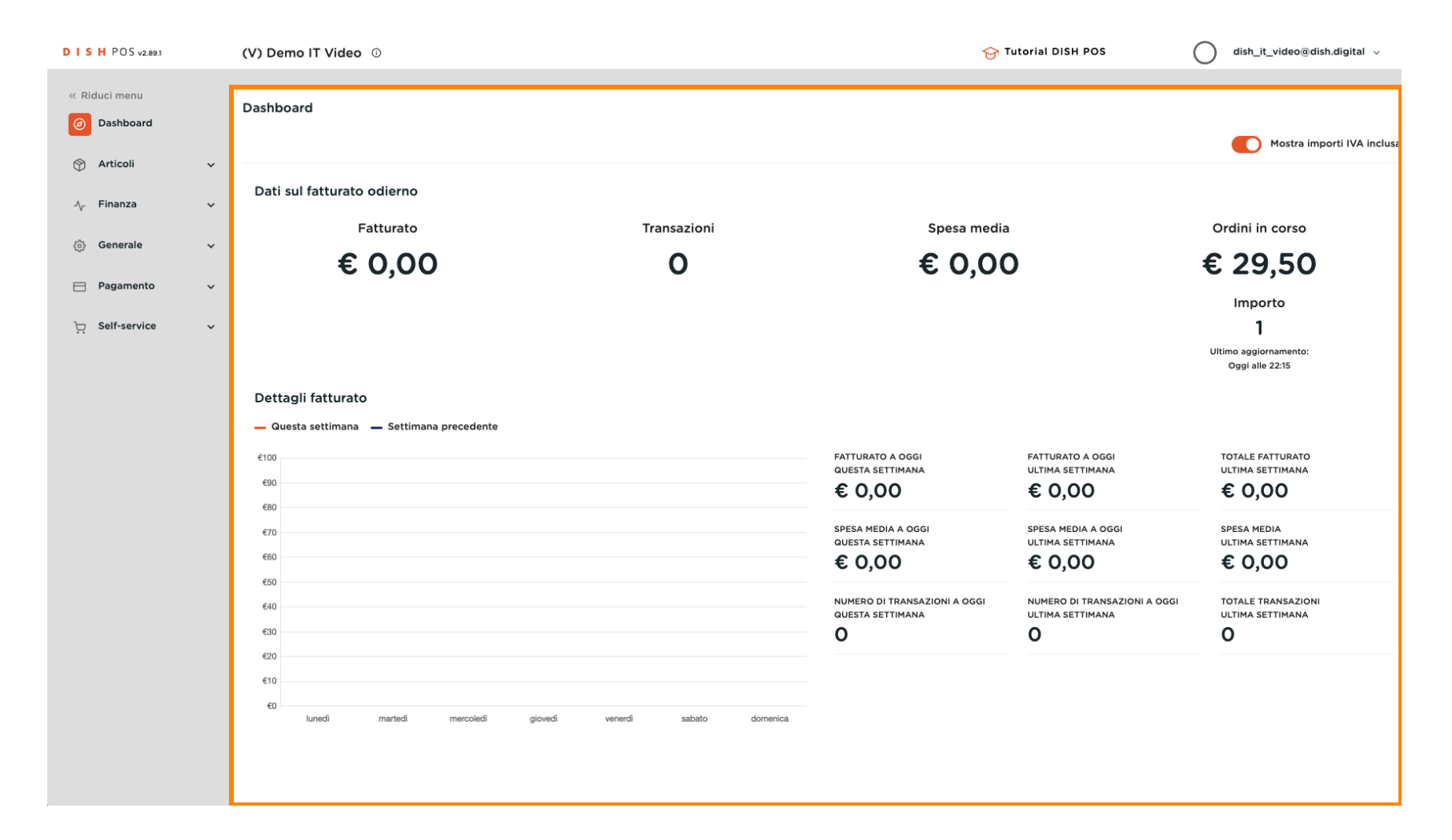

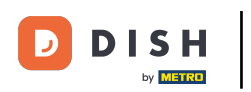

### Clicca su Articoli.

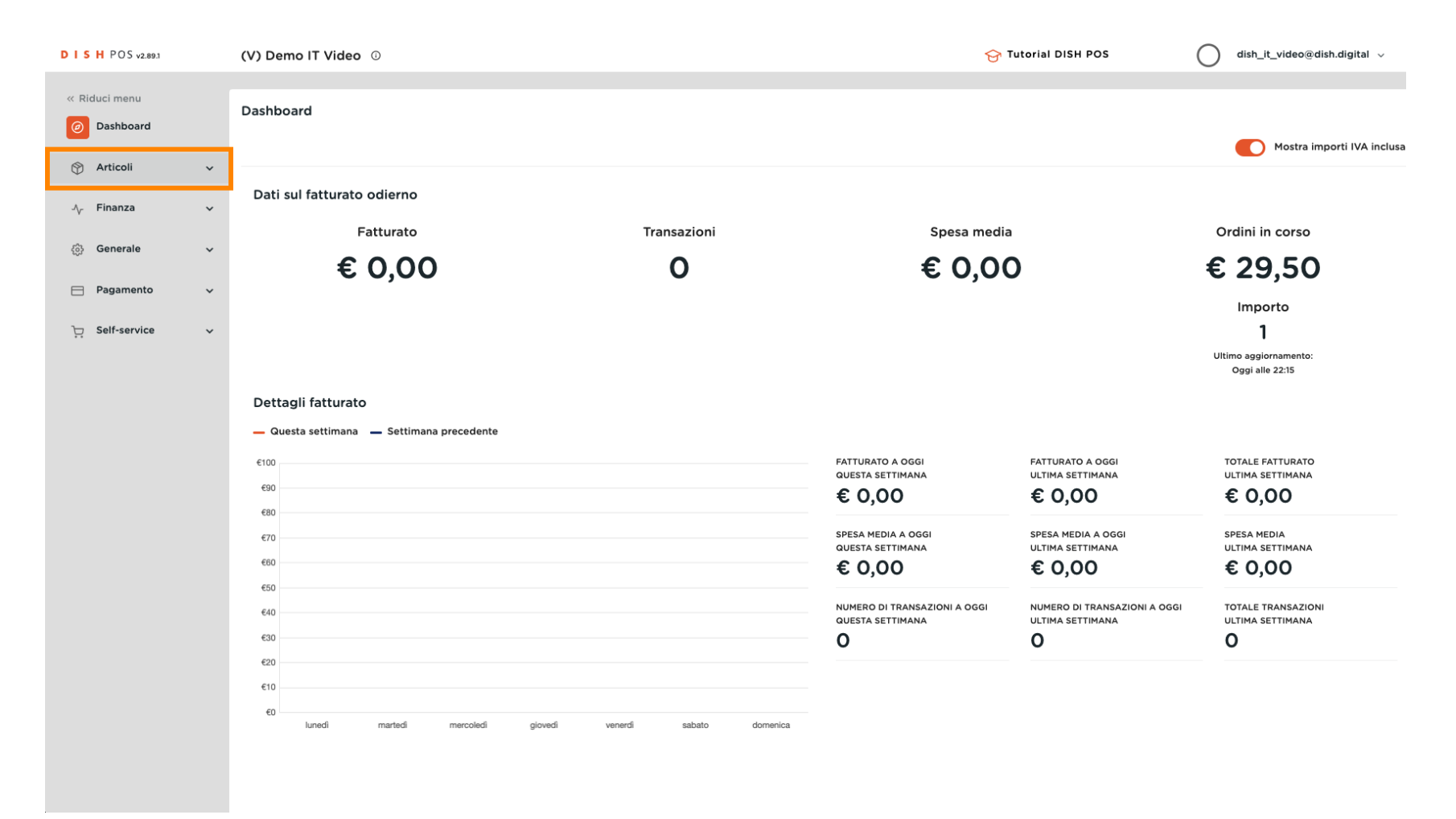

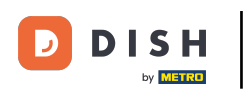

## Clicca su Gruppi di articoli.

| DISH POS v2.89.1                                         | (V) Demo IT Video 0                                             |                         | <del>6</del> Tu                                                                                           | torial DISH POS                                                                                           | dish_it_video@dish.digital ~                                                             |
|----------------------------------------------------------|-----------------------------------------------------------------|-------------------------|----------------------------------------------------------------------------------------------------|----------------------------------------------------------------------------------------------------|------------------------------------------------------------------------------------------|
| « Riduci menu Ø Dashboard                                | Dashboard                                                       |                         |                                                                                                    |                                                                                                    | Mostra importi IVA inclusa                                                               |
| Articoli Articoli                                        | Dati sul fatturato odierno                                      |                         |                                                                                                    |                                                                                                    |                                                                                          |
| Gruppi di articoli                                       | Fatturato                                                       | Transazioni             | Spesa media                                                                                               |                                                                                                    | Ordini in corso                                                                          |
| Listino prezzi<br>Menu<br>Menu a prezzo fisso            | € 0,00                                                          | 0                       | € 0,00                                                                                                    |                                                                                                    | € 29,50                                                                                  |
| Menu opzioni<br>Gestione prezzi<br>Periodi<br>Promozioni |                                                                 |                         |                                                                                                    |                                                                                                    | Importo<br>1<br>Ultimo aggiornamento:<br>Oggi alle 22:15                                 |
| ∿ر Finanza v                                             | Dettagli fatturato<br>— Questa settimana — Settimana precedente |                         |                                                                                                    |                                                                                                    |                                                                                          |
| ද්ධී Generale 🗸 🗸                                        | €100                                                            |                         | FATTURATO A OGGI<br>QUESTA SETTIMANA                                                                      | FATTURATO A OGGI<br>ULTIMA SETTIMANA                                                                      | TOTALE FATTURATO<br>ULTIMA SETTIMANA                                                     |
| Pagamento v                                              | €90<br>€80                                                      |                         | € 0,00                                                                                                    | € 0,00                                                                                                    | € 0,00                                                                                   |
| '只 Self-service ↓                                        | €70                                                             | venerdí sabato domenica | SPESA MEDIA A OGGI<br>QUESTA SETTIMANA<br>€ 0,00<br>NUMERO DI TRANSAZIONI A OGGI<br>QUESTA SETTIMANA<br>0 | SPESA MEDIA A OGGI<br>ULTIMA SETTIMANA<br>€ 0,00<br>NUMERO DI TRANSAZIONI A OGGI<br>ULTIMA SETTIMANA<br>0 | SPESA MEDIA<br>ULTIMA SETTIMANA<br>€ 0,00<br>TOTALE TRANSAZIONI<br>ULTIMA SETTIMANA<br>0 |

### • Fare clic su + Aggiungi gruppo di articoli.

| DISH POS v2.89.1             | (V) Demo IT Video  | 0     |                     |                       |          | ę         | 7 Tutorial DISH POS | dish_it    | _video@dish.digital 🗸   |
|------------------------------|--------------------|-------|---------------------|-----------------------|----------|-----------|---------------------|------------|-------------------------|
| « Riduci menu<br>Ø Dashboard | Gruppi di articoli |       |                     |                       |          |           |                     | + Aggiungi | gruppo di articoli      |
| Articoli ^                   | 11                 | ID \$ | Nome 🗘              | Categoria fatturato 🗘 | Valuta 🗘 | IVA 🗘     | IVA inclusa 🗘       | Portata 🗘  | Attributi di produzione |
| Gruppi di articoli           | 2 🗹                | #31   | Aggregatore di Cibo |                       | €        |           |                     |            |                         |
| Listino prezzi<br>Menu       | ~ / Ū              | #1    | Bevande             |                       | €        |           | Sì                  |            |                         |
| Menu a prezzo fisso          | ~ / ti             | #21   | Chiosco             | Food                  | €        | 10% - Low |                     |            |                         |
| Gestione prezzi              | ~ / ti             | #12   | Cibo                |                       | ¢        |           | Sì                  |            |                         |
| Periodi<br>Promozioni        | ∥ ⊞                | #20   | Miscellaneous       |                       | €        |           |                     |            |                         |
| -∿, Finanza 🗸 🗸              |                    |       |                     |                       |          |           |                     |            |                         |
| ද්‍රි} Generale ✓            |                    |       |                     |                       |          |           |                     |            |                         |
| Pagamento 🗸                  |                    |       |                     |                       |          |           |                     |            |                         |
| ֻ Self-service ✓             |                    |       |                     |                       |          |           |                     |            |                         |
|                              |                    |       |                     |                       |          |           |                     |            |                         |
|                              |                    |       |                     |                       |          |           |                     |            |                         |
|                              |                    |       |                     |                       |          |           |                     |            |                         |
|                              |                    |       |                     |                       |          |           |                     |            |                         |
|                              |                    |       |                     |                       |          |           |                     |            |                         |
|                              |                    |       |                     |                       |          |           |                     |            |                         |
|                              |                    |       |                     |                       |          |           |                     |            |                         |

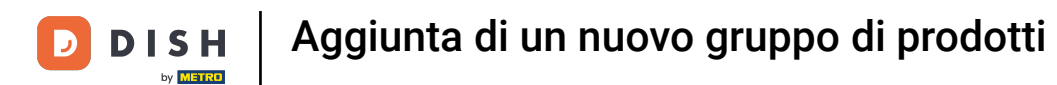

### • Qui è possibile inserire il nome del nuovo gruppo di articoli.

| DISH POS v2.89.1                | Aggiungi gruppo di articoli                    | Gruppo di articoli                          |           |                              |         |   |                     |         | CHIUDI | $\otimes$ |
|---------------------------------|------------------------------------------------|---------------------------------------------|-----------|------------------------------|---------|---|---------------------|---------|--------|-----------|
|                                 | # Gruppo di articoli                           | Nome*                                       |           | Gruppo di articoli ereditato | Nessuno | ~ | Categoria fatturato | Nessuno |        | ~         |
| <ul> <li>Dashboard</li> </ul>   | <ul> <li>Informazioni sull'articolo</li> </ul> | IVA                                         |           |                              |         |   |                     |         |        |           |
| 🕥 Articoli 🔨 🔨                  |                                                | Aliquota IVA                                | Nessuno   |                              | ~       |   |                     |         |        |           |
| Articoli<br>Gruppi di articoli  |                                                | IVA inclusa                                 | Nessuno   |                              | ~       |   |                     |         |        |           |
| Listino prezzi                  |                                                |                                             | 146350110 |                              | •       |   |                     |         |        |           |
| Menu                            |                                                | Tipo di imballaggio                         |           |                              |         |   |                     |         |        |           |
| Menu a prezzo fisso             |                                                | Tipo di imballaggio                         | Nessuno   |                              | ~       |   |                     |         |        |           |
| Menu opzioni<br>Gestione prezzi |                                                |                                             |           |                              |         |   |                     |         |        |           |
| Periodi                         |                                                | Produzione                                  |           |                              |         |   |                     |         |        |           |
| Promozioni                      |                                                | Portata                                     | Nessuno   |                              | ~       |   |                     |         |        |           |
| -√ Finanza 🗸 🗸                  |                                                | Attributi di produzione                     |           |                              |         |   |                     |         |        |           |
|                                 |                                                | Nessuno<br>+ Aggiungi attributi di produzio | ne        |                              |         |   |                     |         |        |           |
| 중 Generale ✓                    |                                                |                                             |           |                              |         |   |                     |         |        |           |
| 📄 Pagamento 🗸 🗸                 |                                                | Identificazione                             |           |                              |         |   |                     |         |        |           |
| ☐ Self-service →                |                                                | Il tuo riferimento                          |           |                              |         |   |                     |         |        |           |
|                                 |                                                | ID                                          |           |                              |         |   |                     |         |        |           |
|                                 |                                                |                                             |           |                              |         |   |                     |         |        |           |
|                                 |                                                |                                             |           |                              |         |   |                     |         |        |           |
|                                 |                                                |                                             |           |                              |         |   |                     |         |        |           |
|                                 |                                                |                                             |           |                              |         |   |                     |         |        |           |
|                                 |                                                |                                             |           |                              |         |   |                     |         |        |           |
|                                 |                                                |                                             |           |                              |         |   |                     |         |        |           |
|                                 |                                                |                                             |           |                              |         |   |                     |         |        |           |
|                                 |                                                |                                             |           |                              |         |   |                     |         | Salva  |           |

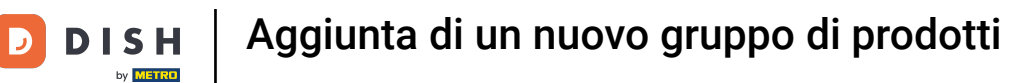

### Ora selezionate il gruppo di articoli sovraordinato a cui assegnare il gruppo di articoli.

| DISH POS v2.89.1                    | Aggiungi gruppo di articoli                    | Gruppo di articoli                          |         |                          |                     |                     |         | сніиді 🛞 |
|-------------------------------------|------------------------------------------------|---------------------------------------------|---------|--------------------------|---------------------|---------------------|---------|----------|
| « Riduci menu                       | # Gruppo di articoli                           | Nome* Pranzo                                | Grup    | po di articoli ereditato | Nessuno             | Categoria fatturato | Nessuno | ~        |
| <ul> <li>Dashboard</li> </ul>       | <ul> <li>Informazioni sull'articolo</li> </ul> | IVA                                         |         |                          | ∨ 🗌 Bevande         |                     |         |          |
| 💮 Articoli 🔨 🔨                      |                                                | Aliguota IVA                                | Nessuno |                          | Cibo                |                     |         |          |
| Articoli<br>Gruppi di articoli      |                                                | IVA inclusa                                 | Nessuno |                          | ✓ □ Chiosco         |                     |         |          |
| Listino prezzi                      |                                                |                                             |         |                          | Aggregatore di Cibo |                     |         |          |
| Menu                                |                                                | Tipo di imballaggio                         |         |                          |                     |                     |         |          |
| Menu a prezzo fisso<br>Menu opzioni |                                                | Tipo di imballaggio                         | Nessuno |                          | ~                   |                     |         |          |
| Gestione prezzi                     |                                                | Produzione                                  |         |                          |                     |                     |         |          |
| Promozioni                          |                                                | Portata                                     | Nessuno |                          | ~                   |                     |         |          |
| -√- Finanza 🗸 🗸                     |                                                | Attributi di produzione                     |         |                          |                     |                     |         |          |
| ්<br>⊘ Generale ✓                   |                                                | Nessuno<br>+ Aggiungi attributi di produzio | one     |                          |                     |                     |         |          |
| 🗖 Pagamento 🗸 🗸                     |                                                | Identificazione                             |         |                          |                     |                     |         |          |
| □ Self-service ×                    |                                                | Il tuo riferimento                          |         |                          |                     |                     |         |          |
|                                     |                                                | ID                                          |         |                          |                     |                     |         |          |
|                                     |                                                |                                             |         |                          |                     |                     |         |          |
|                                     |                                                |                                             |         |                          |                     |                     |         |          |
|                                     |                                                |                                             |         |                          |                     |                     |         |          |
|                                     |                                                |                                             |         |                          |                     |                     |         |          |
|                                     |                                                |                                             |         |                          |                     |                     |         |          |
|                                     |                                                |                                             |         |                          |                     |                     |         |          |
|                                     |                                                |                                             |         |                          |                     |                     |         |          |
|                                     |                                                |                                             |         |                          |                     |                     |         | Salva    |

## (f) Ora selezionate la Categoria di fatturato appropriata.

| DISH POS v2.89.1    | Aggiungi gruppo di articoli | Gruppo di articoli               |                |                              |      |   |                     |               | сніирі 🛞 |
|---------------------|-----------------------------|----------------------------------|----------------|------------------------------|------|---|---------------------|---------------|----------|
|                     | # Gruppo di articoli        | Nome* Pranzo                     |                | Gruppo di articoli ereditato | Cibo | ~ | Categoria fatturato | Nessuno       | ^        |
| Ø Dashboard         | Informazioni sull'articolo  |                                  |                |                              |      |   |                     | ✓ □ Low VAT   |          |
| Articoli            | Ŭ                           | IVA                              |                |                              |      |   |                     | ∨ 🗌 Hight VAT |          |
| Articoli            |                             | Aliquota IVA                     | Nessuno        |                              | ~    |   |                     | Giftcards     |          |
| Gruppi di articoli  |                             | IVA inclusa                      | Nessuno (Prede | efinito: sì)                 | ~    |   |                     | 🗌 Main        |          |
| Listino prezzi      |                             |                                  |                |                              |      |   |                     |               |          |
| Menu                |                             | Tipo di imballaggio              |                |                              |      |   |                     |               |          |
| Menu a prezzo fisso |                             | Tipo di imballaggio              | Nessuno        |                              | ~    |   |                     |               |          |
| Menu opzioni        |                             |                                  |                |                              |      |   |                     |               |          |
| Gestione prezzi     |                             | Produzione                       |                |                              |      |   |                     |               |          |
| Promozioni          |                             | Portata                          | Nessuno        |                              | ~    |   |                     |               |          |
| ۸- Finanza          |                             | Attributi di produzione          |                |                              |      |   |                     |               |          |
| -y manza v          |                             | Nessuno                          |                |                              |      |   |                     |               |          |
| Generale            |                             | + Aggiungi attributi di produzio | one            |                              |      |   |                     |               |          |
| Pagamento           |                             | Identificazione                  |                |                              |      |   |                     |               |          |
|                     |                             | Il tuo riferimento               |                |                              |      |   |                     |               |          |
| 다. Self-service 🗸   |                             |                                  |                |                              |      |   |                     |               |          |
|                     |                             | ID                               |                |                              |      |   |                     |               |          |
|                     |                             |                                  |                |                              |      |   |                     |               |          |
|                     |                             |                                  |                |                              |      |   |                     |               |          |
|                     |                             |                                  |                |                              |      |   |                     |               |          |
|                     |                             |                                  |                |                              |      |   |                     |               |          |
|                     |                             |                                  |                |                              |      |   |                     |               |          |
|                     |                             |                                  |                |                              |      |   |                     |               |          |
|                     |                             |                                  |                |                              |      |   |                     |               |          |
|                     |                             |                                  |                |                              |      |   |                     |               | Salva    |
|                     |                             |                                  |                |                              |      |   |                     |               |          |

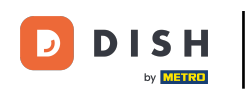

### • Qui è possibile scegliere l'aliquota IVA. Nota: questa può essere impostata anche nelle opzioni.

| DISH POS v2.89.1                    | Aggiungi gruppo di articoli    | Gruppo di articoli                 |                             |                              |      |   |                     |         | сніирі 🛞 |
|-------------------------------------|--------------------------------|------------------------------------|-----------------------------|------------------------------|------|---|---------------------|---------|----------|
|                                     | # Gruppo di articoli           | Nome* Pranzo                       |                             | Gruppo di articoli ereditato | Cibo | ~ | Categoria fatturato | Low VAT | ~        |
| Ø Dashboard                         | (i) Informazioni sull'articolo | IVA                                |                             |                              |      |   |                     |         |          |
| Articoli     Articoli               |                                | Aliquota IVA                       | 10% - Low                   |                              | × ^  |   |                     |         |          |
| Gruppi di articoli                  |                                | IVA inclusa                        | 22% - High                  |                              |      |   |                     |         |          |
| Menu                                |                                | Tipo di imballaggio                | 5% - Special_1              | 1                            |      |   |                     |         |          |
| Menu a prezzo fisso<br>Menu opzioni |                                | Tipo di imballaggio                | 4% - Special_:<br>0% - Zero | 2                            |      |   |                     |         |          |
| Gestione prezzi<br>Periodi          |                                | Produzione                         |                             |                              |      |   |                     |         |          |
| Promozioni                          |                                | Portata                            | Nessuno                     |                              | ~    |   |                     |         |          |
| -√ Finanza 🗸 ✓                      |                                | Attributi di produzione<br>Nessuno |                             |                              |      |   |                     |         |          |
| ۞ Generale 🗸                        |                                | + Aggiungi attributi di produz     | one                         |                              |      |   |                     |         |          |
| 🗖 Pagamento 🗸 🗸                     |                                | Identificazione                    |                             |                              |      |   |                     |         |          |
| े़ Self-service ✓                   |                                | Il tuo riferimento                 |                             |                              |      |   |                     |         |          |
|                                     |                                |                                    |                             |                              |      |   |                     |         |          |
|                                     |                                |                                    |                             |                              |      |   |                     |         |          |
|                                     |                                |                                    |                             |                              |      |   |                     |         |          |
|                                     |                                |                                    |                             |                              |      |   |                     |         |          |
|                                     |                                |                                    |                             |                              |      |   |                     |         |          |
|                                     |                                |                                    |                             |                              |      |   |                     |         | Salva    |

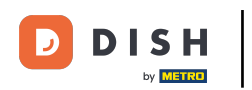

### Qui è possibile scegliere se questo gruppo di articoli è calcolato con o senza IVA. Nota: L'IVA inclusa viene impostata automaticamente.

| DISH POS v2.89.1                | Aggiungi gruppo di articoli  | Gruppo di articoli                        |               |                              |      |   |                     |         | снійді 🛞 |
|---------------------------------|------------------------------|-------------------------------------------|---------------|------------------------------|------|---|---------------------|---------|----------|
|                                 | # Gruppo di articoli         | Nome* Pranzo                              |               | Gruppo di articoli ereditato | Cibo | ~ | Categoria fatturato | Low VAT | ~        |
| <ul> <li>Dashboard</li> </ul>   | i Informazioni sull'articolo | IVA                                       |               |                              |      |   |                     |         |          |
| Articoli                        |                              | Aliquota IVA                              | 22% - High    |                              | × ~  |   |                     |         |          |
| Articoli<br>Gruppi di articoli  |                              | IVA inclusa                               | Nessuno (Pred | definito: sì)                | ~    |   |                     |         |          |
| Listino prezzi                  |                              | Tino di imballaggio                       |               |                              |      |   |                     |         |          |
| Menu<br>Menu a prezzo fisso     |                              | Tipo di imballaggio                       | Nessuno       |                              | ×    |   |                     |         |          |
| Menu opzioni<br>Gestione prezzi |                              | npo di inibaliaggio                       | 146330110     |                              | •    |   |                     |         |          |
| Periodi                         |                              | Produzione                                |               |                              |      |   |                     |         |          |
| Promozioni                      |                              | Portata                                   | Nessuno       |                              | ~    |   |                     |         |          |
| -∿ Finanza 🗸 🗸                  |                              | Attributi di produzione                   |               |                              |      |   |                     |         |          |
| බු Generale 🗸 🗸                 |                              | Nessuno<br>+ Aggiungi attributi di produz | ione          |                              |      |   |                     |         |          |
| - Pagamento                     |                              | Identificazione                           |               |                              |      |   |                     |         |          |
|                                 |                              | Il tuo riferimento                        |               |                              |      |   |                     |         |          |
| 🖵 Self-service 🗸                |                              | ID                                        |               |                              |      |   |                     |         |          |
|                                 |                              |                                           |               |                              |      |   |                     |         |          |
|                                 |                              |                                           |               |                              |      |   |                     |         |          |
|                                 |                              |                                           |               |                              |      |   |                     |         |          |
|                                 |                              |                                           |               |                              |      |   |                     |         |          |
|                                 |                              |                                           |               |                              |      |   |                     |         |          |
|                                 |                              |                                           |               |                              |      |   |                     |         |          |
|                                 |                              |                                           |               |                              |      |   |                     |         |          |
|                                 |                              |                                           |               |                              |      |   |                     |         | Salva    |

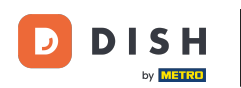

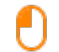

# Se necessario, selezionare il tipo di imballaggio per gli articoli. Nota: ad esempio, se il gruppo contiene solo bottiglie a rendere per le quali si applica una cauzione.

| DISH POS v2.89.1                | Aggiungi gruppo di articoli    | Gruppo di articoli                          |               |                              |      |   |                     |         | сніирі 🛞 |
|---------------------------------|--------------------------------|---------------------------------------------|---------------|------------------------------|------|---|---------------------|---------|----------|
|                                 | # Gruppo di articoli           | Nome* Pranzo                                |               | Gruppo di articoli ereditato | Cibo | ~ | Categoria fatturato | Low VAT | ~        |
| Ø Dashboard                     | (i) Informazioni sull'articolo | IVA                                         |               |                              |      |   |                     |         |          |
| 🕆 Articoli                      |                                | Aliquota IVA                                | 22% - High    |                              | × ×  |   |                     |         |          |
| Articoli<br>Gruppi di articoli  |                                | IVA inclusa                                 | Nossuno (Prod | definite: sì)                |      |   |                     |         |          |
| Listino prezzi                  |                                | TVA Incluse                                 | Nessuno (Pred | lennito. si)                 |      |   |                     |         |          |
| Menu                            |                                | Tipo di imballaggio                         |               |                              |      |   |                     |         |          |
| Menu a prezzo fisso             |                                | Tipo di imballaggio                         | Nessuno       |                              | ~    |   |                     |         |          |
| Menu opzioni<br>Gestione prezzi |                                |                                             |               |                              |      |   |                     |         |          |
| Periodi                         |                                | Produzione                                  |               |                              |      |   |                     |         |          |
| Promozioni                      |                                | Portata                                     | Nessuno       |                              | ~    |   |                     |         |          |
| -\ <sub>∕</sub> - Finanza →     |                                | Attributi di produzione                     |               |                              |      |   |                     |         |          |
| Concerts                        |                                | Nessuno<br>+ Aggiungi attributi di produzio | one           |                              |      |   |                     |         |          |
| ços Generale 🗸 🗸                |                                |                                             |               |                              |      |   |                     |         |          |
| 📄 Pagamento 🗸 🗸                 |                                | Identificazione                             |               |                              |      |   |                     |         |          |
| 〕 Self-service ✓                |                                | Il tuo riferimento                          |               |                              |      |   |                     |         |          |
|                                 |                                | ID                                          |               |                              |      |   |                     |         |          |
|                                 |                                |                                             |               |                              |      |   |                     |         |          |
|                                 |                                |                                             |               |                              |      |   |                     |         |          |
|                                 |                                |                                             |               |                              |      |   |                     |         |          |
|                                 |                                |                                             |               |                              |      |   |                     |         |          |
|                                 |                                |                                             |               |                              |      |   |                     |         |          |
|                                 |                                |                                             |               |                              |      |   |                     |         |          |
|                                 |                                |                                             |               |                              |      |   |                     |         |          |
|                                 |                                |                                             |               |                              |      |   |                     |         | Salva    |

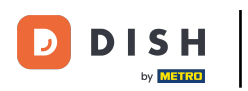

Fare clic sul menu a discesa per aprire tutte le opzioni disponibili ai quali si desidera aggiungere il gruppo di articoli.

| DISH POS v2.89.1              | Aggiungi gruppo di articoli   | Gruppo di articoli               |                |                              |      |   |                     |         | снійді 🛞 |
|-------------------------------|-------------------------------|----------------------------------|----------------|------------------------------|------|---|---------------------|---------|----------|
| « Riduci menu                 | # Gruppo di articoli          | Nome* Pranzo                     |                | Gruppo di articoli ereditato | Cibo | ~ | Categoria fatturato | Low VAT | ~        |
| <ul> <li>Dashboard</li> </ul> | () Informazioni sull'articolo | IVA                              |                |                              |      |   |                     |         |          |
| Articoli                      |                               |                                  | 22% - High     |                              | ~ ~  |   |                     |         |          |
| Articoli                      |                               |                                  |                |                              | ~ ·  |   |                     |         |          |
| Gruppi di articoli            |                               | IVA inclusa                      | Nessuno (Prede | efinito: sì)                 | ~    |   |                     |         |          |
| Listino prezzi<br>Menu        |                               | Tipo di imballaggio              |                |                              |      |   |                     |         |          |
| Menu a prezzo fisso           |                               | Tipo di imballaggio              | Nessuno        |                              | ~    |   |                     |         |          |
| Menu opzioni                  |                               |                                  |                |                              |      |   |                     |         |          |
| Gestione prezzi               |                               | Produzione                       |                |                              |      |   |                     |         |          |
| Promozioni                    |                               | Portata                          | Nessuno        |                              | ~    |   |                     |         |          |
|                               |                               | Attributi di produzione          | L              |                              |      | 1 |                     |         |          |
| -∿ Finanza 🗸 🗸                |                               | Nessuno                          |                |                              |      |   |                     |         |          |
| ి Generale 🗸 🗸                |                               | + Aggiungi attributi di produzio | one            |                              |      |   |                     |         |          |
| 🗖 Pagamento 🗸 🗸               |                               | Identificazione                  |                |                              |      |   |                     |         |          |
|                               |                               | Il tuo riferimento               |                |                              |      |   |                     |         |          |
| 📜 Self-service 🗸 🗸            |                               |                                  |                |                              |      |   |                     |         |          |
|                               |                               | D                                |                |                              |      |   |                     |         |          |
|                               |                               |                                  |                |                              |      |   |                     |         |          |
|                               |                               |                                  |                |                              |      |   |                     |         |          |
|                               |                               |                                  |                |                              |      |   |                     |         |          |
|                               |                               |                                  |                |                              |      |   |                     |         |          |
|                               |                               |                                  |                |                              |      |   |                     |         |          |
|                               |                               |                                  |                |                              |      |   |                     |         |          |
|                               |                               |                                  |                |                              |      |   |                     |         | _        |
|                               |                               |                                  |                |                              |      |   |                     |         | Salva    |

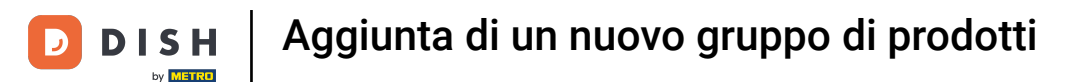

• Fare clic su + Aggiungi attributi di produzione per specificare in quale posizione di produzione (stampante/schermo) l'elemento deve essere visualizzato/stampato.

| DISH POS v2.89.1              | Aggiungi gruppo di articoli                    | Gruppo di articoli                          |                |                              |      |   |                     |         | CHIUDI 🛞 |
|-------------------------------|------------------------------------------------|---------------------------------------------|----------------|------------------------------|------|---|---------------------|---------|----------|
| « Riduci menu                 | # Gruppo di articoli                           | Nome* Pranzo                                |                | Gruppo di articoli ereditato | Cibo | ~ | Categoria fatturato | Low VAT | ~        |
| <ul> <li>Dashboard</li> </ul> | <ul> <li>Informazioni sull'articolo</li> </ul> | IVA                                         |                |                              |      |   |                     |         |          |
| Articoli                      |                                                | Aliquota IVA                                | 22% - High     |                              | × ~  |   |                     |         |          |
| Gruppi di articoli            |                                                | IVA inclusa                                 | Nessuno (Prede | efinito: sì)                 | ~    |   |                     |         |          |
| Listino prezzi<br>Menu        |                                                | Tipo di imballaggio                         |                |                              |      |   |                     |         |          |
| Menu a prezzo fisso           |                                                | Tipo di imballaggio                         | Nessuno        |                              | ~    |   |                     |         |          |
| Gestione prezzi               |                                                | Produzione                                  |                |                              |      |   |                     |         |          |
| Periodi<br>Promozioni         |                                                | Portata                                     | Nessuno        |                              | ~    |   |                     |         |          |
| -∿- Finanza 🗸 🗸               |                                                | Attributi di produzione                     |                |                              |      |   |                     |         |          |
| ல Generale 🗸                  |                                                | Nessuno<br>+ Aggiungi attributi di produzio | ne             |                              |      |   |                     |         |          |
| 😑 Pagamento 🗸 🗸               |                                                | Identificazione                             |                |                              |      |   |                     |         |          |
| 고 Self-service 🗸              |                                                | Il tuo riferimento                          |                |                              |      |   |                     |         |          |
|                               |                                                | ID                                          |                |                              |      |   |                     |         |          |
|                               |                                                |                                             |                |                              |      |   |                     |         |          |
|                               |                                                |                                             |                |                              |      |   |                     |         |          |
|                               |                                                |                                             |                |                              |      |   |                     |         |          |
|                               |                                                |                                             |                |                              |      |   |                     |         |          |
|                               |                                                |                                             |                |                              |      |   |                     |         | _        |
|                               |                                                |                                             |                |                              |      |   |                     |         | Salva    |

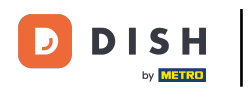

## Selezionare la proprietà di produzione preferita.

| DISH POS v2.89.1                                   | Modifica gruppo di articoli                    | Gruppo di articoli                                                | Gruppo di articoli |                              |      |   |                     |           |       |  |
|----------------------------------------------------|------------------------------------------------|-------------------------------------------------------------------|--------------------|------------------------------|------|---|---------------------|-----------|-------|--|
| « Riduci menu                                      | # Gruppo di articoli                           | Nome* Pranzo                                                      |                    | Gruppo di articoli ereditato | Cibo | ~ | Categoria fatturato | Hight VAT | ~     |  |
| <ul> <li>Dashboard</li> </ul>                      | <ul> <li>informazioni sull'articolo</li> </ul> | IVA                                                               |                    |                              |      |   |                     |           |       |  |
| Articoli ^                                         |                                                | Aliquota IVA                                                      | 22% - High         |                              | × ~  |   |                     |           |       |  |
| Gruppi di articoli                                 |                                                | IVA inclusa                                                       | Nessuno (Pred      | efinito: sì)                 | ~    |   |                     |           |       |  |
| Listino prezzi<br>Menu                             |                                                | Tipo di imballaggio                                               |                    |                              |      |   |                     |           |       |  |
| Menu a prezzo fisso<br>Menu opzioni                |                                                | Tipo di imballaggio                                               | Nessuno            |                              | ~    |   |                     |           |       |  |
| Gestione prezzi                                    |                                                | Produzione                                                        |                    |                              |      |   |                     |           |       |  |
| Periodi<br>Promozioni                              |                                                | Portata                                                           | Nessuno            |                              | ~    |   |                     |           |       |  |
| -\ <sub>∕</sub> Finanza →                          |                                                | Attributi di produzione                                           |                    |                              |      |   |                     |           |       |  |
| <ul><li>⊘ Generale ✓</li><li>Pagamento ✓</li></ul> |                                                | 1 Bar ~ (<br>7 Bar tı buti di produzio<br>c <sup>Cucina</sup> one | ne                 |                              |      |   |                     | + @       |       |  |
| 〕 Self-service ✓                                   |                                                | Il tuo riferimento                                                |                    |                              |      |   |                     |           |       |  |
|                                                    |                                                | ID                                                                | 34                 |                              |      |   |                     |           |       |  |
|                                                    |                                                |                                                                   |                    |                              |      |   |                     |           |       |  |
|                                                    |                                                |                                                                   |                    |                              |      |   |                     |           |       |  |
|                                                    |                                                |                                                                   |                    |                              |      |   |                     |           |       |  |
|                                                    |                                                |                                                                   |                    |                              |      |   |                     |           |       |  |
|                                                    |                                                |                                                                   |                    |                              |      |   |                     |           | Salva |  |

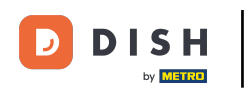

• Qui è possibile aggiungere un nuovo attributo se si desidera che un prodotto venga prodotto su più schermi/stampanti.

| DISHPOSv2.89.1                      | Modifica gruppo di articoli                    | Gruppo di articoli               |                           |      |      |                    |           | сніиді 🛞 |
|-------------------------------------|------------------------------------------------|----------------------------------|---------------------------|------|------|--------------------|-----------|----------|
| « Riduci menu                       | # Gruppo di articoli                           | Nome* Pranzo                     | Gruppo di articoli ere    | cibo | ~ c. | ategoria fatturato | Hight VAT | ~        |
| <ul> <li>Dashboard</li> </ul>       | <ol> <li>Informazioni sull'articolo</li> </ol> | IVA                              |                           |      |      |                    |           |          |
| Articoli     Articoli               |                                                | Aliquota IVA                     | 22% - High                | × ~  |      |                    |           |          |
| Gruppi di articoli                  |                                                | IVA inclusa                      | Nessuno (Predefinito: sì) | ~    |      |                    |           |          |
| Listino prezzi<br>Menu              |                                                | Tipo di imballaggio              |                           |      |      |                    |           |          |
| Menu a prezzo fisso<br>Menu opzioni |                                                | Tipo di imballaggio              | Nessuno                   | ~    |      |                    |           |          |
| Gestione prezzi<br>Periodi          |                                                | Produzione                       |                           |      |      |                    |           |          |
| Promozioni                          |                                                | Portata                          | Nessuno                   | ~    |      |                    |           |          |
| -\∕r Finanza →                      |                                                | Attributi di produzione          |                           |      |      |                    | ±         |          |
| 🚯 Generale 🗸 🗸                      |                                                | + Aggiungi attributi di produzio | one                       |      |      |                    |           |          |
| 📄 Pagamento 🗸 🗸                     |                                                | Identificazione                  |                           |      |      |                    |           |          |
| ) Self-service 🗸 🗸                  |                                                | Il tuo riferimento               |                           |      |      |                    |           |          |
|                                     |                                                | ID                               | 34                        |      |      |                    |           |          |
|                                     |                                                |                                  |                           |      |      |                    |           |          |
|                                     |                                                |                                  |                           |      |      |                    |           |          |
|                                     |                                                |                                  |                           |      |      |                    |           |          |
|                                     |                                                |                                  |                           |      |      |                    |           |          |
|                                     |                                                |                                  |                           |      |      |                    |           | Salva    |

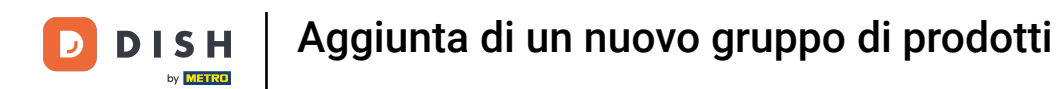

• Qui è possibile rimuovere le singole proprietà di produzione facendo clic sul simbolo del cestino accanto alla rispettiva proprietà di produzione.

| DISH POS v2.89.1                    | Modifica gruppo di articoli                    | Gruppo di articoli                                     |                |                              |      |   |                     |           | c   | HIUDI 🛞 |
|-------------------------------------|------------------------------------------------|--------------------------------------------------------|----------------|------------------------------|------|---|---------------------|-----------|-----|---------|
| « Riduci menu                       | # Gruppo di articoli                           | Nome* Pranzo                                           |                | Gruppo di articoli ereditato | Cibo | ~ | Categoria fatturato | Hight VAT |     | ~       |
| <ul> <li>Dashboard</li> </ul>       | <ol> <li>Informazioni sull'articolo</li> </ol> | IVA                                                    |                |                              |      |   |                     |           |     |         |
| 🕎 Articoli 🖍                        |                                                | Aliquota IVA                                           | 22% - High     |                              | × ~  |   |                     |           |     |         |
| Articoli<br>Gruppi di articoli      |                                                | IVA inclusa                                            | Nessuno (Prede | efinito: sì)                 | ~    |   |                     |           |     |         |
| Listino prezzi                      |                                                | Tipo di imballaggio                                    |                |                              |      |   |                     |           |     |         |
| Menu a prezzo fisso<br>Menu opzioni |                                                | Tipo di imballaggio                                    | Nessuno        |                              | ~    |   |                     |           |     |         |
| Gestione prezzi<br>Periodi          |                                                | Produzione                                             |                |                              |      |   |                     |           |     |         |
| Promozioni                          |                                                | Portata                                                | Nessuno        |                              | ~    |   |                     |           |     |         |
| ∿, Finanza 🗸 ✓                      |                                                | Attributi di produzione                                | -              |                              |      |   |                     |           |     |         |
| ණු Generale ∽                       |                                                | 1 Cucina ∨ m E Bar<br>+ Aggiungi attributi di produzio | one            |                              |      |   |                     | -         | + 💼 |         |
| 🗖 Pagamento 🗸 🗸                     |                                                | Identificazione                                        |                |                              |      |   |                     |           |     |         |
| 📜 Self-service 🗸                    |                                                | Il tuo riferimento                                     |                |                              |      |   |                     |           |     |         |
|                                     |                                                | ID                                                     | 34             |                              |      |   |                     |           |     |         |
|                                     |                                                |                                                        |                |                              |      |   |                     |           |     |         |
|                                     |                                                |                                                        |                |                              |      |   |                     |           |     |         |
|                                     |                                                |                                                        |                |                              |      |   |                     |           |     |         |
|                                     |                                                |                                                        |                |                              |      |   |                     |           |     |         |
|                                     |                                                |                                                        |                |                              |      |   |                     |           |     |         |
|                                     |                                                |                                                        |                |                              |      |   |                     |           | (   | Salva   |

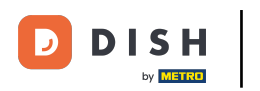

Qui è possibile rimuovere tutte le proprietà di produzione in una volta sola, facendo clic sull'icona del cestino all'estrema destra.

| ~     |
|-------|
|       |
|       |
|       |
|       |
|       |
|       |
|       |
|       |
|       |
|       |
|       |
|       |
|       |
|       |
|       |
|       |
|       |
| Salva |
|       |

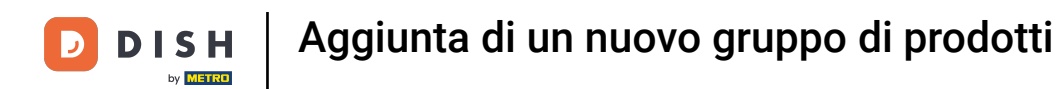

• Qui è possibile rimuovere le singole proprietà di produzione facendo clic sul simbolo del cestino accanto alla rispettiva proprietà di produzione.

| DISH POS v2.891                      | Modifica gruppo di articoli  | Gruppo di articoli               |                |                              |          |   |                     |           | сніирі 🛞 |
|--------------------------------------|------------------------------|----------------------------------|----------------|------------------------------|----------|---|---------------------|-----------|----------|
| « Riduci menu                        | # Gruppo di articoli         | Nome* Pranzo                     |                | Gruppo di articoli ereditato | Cibo     | ~ | Categoria fatturato | Hight VAT | ~        |
| ② Dashboard                          | i Informazioni sull'articolo | IVA                              |                |                              |          |   |                     |           |          |
| 🕎 Articoli 🧄                         |                              | Aliquota IVA                     | 22% - High     |                              | ~ ~      |   |                     |           |          |
| Articoli                             |                              |                                  | 22.0 1191      |                              | <u> </u> |   |                     |           |          |
| Gruppi di articoli<br>Listino prezzi |                              | IVA inclusa                      | Nessuno (Prede | efinito: sì)                 | ~        |   |                     |           |          |
| Menu                                 |                              | Tipo di imballaggio              |                |                              |          |   |                     |           |          |
| Menu a prezzo fisso                  |                              | Tipo di imballaggio              | Nessuno        |                              | ~        |   |                     |           |          |
| Menu opzioni<br>Gestione prezzi      |                              |                                  |                |                              |          |   |                     |           |          |
| Periodi                              |                              | Produzione                       |                |                              |          |   |                     |           |          |
| Promozioni                           |                              | Portata                          | Nessuno        |                              | ~        |   |                     |           |          |
| -∿ Finanza 🗸 🗸                       |                              | Attributi di produzione          |                |                              |          |   |                     |           |          |
| ති Generale 🗸 🗸                      |                              | 1 Cucina 🗸 🗊                     |                |                              |          |   |                     | +         | Ē        |
|                                      |                              | + Aggiungi attributi di produzio | one            |                              |          | 1 |                     |           |          |
| 📄 Pagamento 🗸 🗸                      |                              | Identificazione                  |                |                              |          |   |                     |           |          |
| 📜 Self-service 🗸                     |                              | Il tuo riferimento               |                |                              |          |   |                     |           |          |
|                                      |                              | ID                               | 34             |                              |          |   |                     |           |          |
|                                      |                              |                                  |                |                              |          |   |                     |           |          |
|                                      |                              |                                  |                |                              |          |   |                     |           |          |
|                                      |                              |                                  |                |                              |          |   |                     |           |          |
|                                      |                              |                                  |                |                              |          |   |                     |           |          |
|                                      |                              |                                  |                |                              |          |   |                     |           |          |
|                                      |                              |                                  |                |                              |          |   |                     |           |          |
|                                      |                              |                                  |                |                              |          |   |                     |           | Salva    |

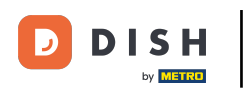

## A questo punto, fare clic su Salva.

| DISH POS v2.89.1              | Modifica gruppo di articoli  | Gruppo di articoli               |               |                              |      |   |                     |           |                | CHIUDI | $\otimes$ |
|-------------------------------|------------------------------|----------------------------------|---------------|------------------------------|------|---|---------------------|-----------|----------------|--------|-----------|
|                               | # Gruppo di articoli         | Nome* Pranzo                     |               | Gruppo di articoli ereditato | Cibo | ~ | Categoria fatturato | Hight VAT |                |        | ~         |
| <ul> <li>Dashboard</li> </ul> | i Informazioni sull'articolo | IVA                              |               |                              |      |   |                     |           |                |        |           |
| 🕎 Articoli 🔨 🔨                |                              |                                  |               |                              |      |   |                     |           |                |        |           |
| Articoli                      |                              | Aliquota IVA                     | 22% - High    |                              | × ~  |   |                     |           |                |        |           |
| Gruppi di articoli            |                              | IVA inclusa                      | Nessuno (Prec | lefinito: sì)                | ~    |   |                     |           |                |        |           |
| Listino prezzi                |                              |                                  |               |                              |      |   |                     |           |                |        |           |
| Menu                          |                              | Tipo di imballaggio              |               |                              |      |   |                     |           |                |        |           |
| Menu a prezzo fisso           |                              | Tipo di imballaggio              | Nessuno       |                              | ~    |   |                     |           |                |        |           |
| Menu opzioni                  |                              |                                  |               |                              |      |   |                     |           |                |        |           |
| Gestione prezzi               |                              | Produzione                       |               |                              |      |   |                     |           |                |        |           |
| Periodi                       |                              | Portata                          | Nessuno       |                              | ~    |   |                     |           |                |        |           |
| Promozioni                    |                              | r or tata                        | ressure       |                              | -    |   |                     |           |                |        |           |
| -√ Finanza 🗸 ✓                |                              | Attributi di produzione          |               |                              |      |   |                     |           |                |        |           |
| Conorale                      |                              | 1 Cucina 🗸 📋                     |               |                              |      |   |                     | -         | <del>ا</del> أ |        |           |
| çõs Generale 🗸                |                              | + Aggiungi attributi di produzio | one           |                              |      |   |                     |           |                |        |           |
| 🖻 Pagamento 🗸 🗸               |                              | Identificazione                  |               |                              |      |   |                     |           |                |        |           |
| ☐ Self-service                |                              | Il tuo riferimento               |               |                              |      |   |                     |           |                |        |           |
|                               |                              |                                  |               |                              |      |   |                     |           |                |        |           |
|                               |                              | ID                               | 34            |                              |      |   |                     |           |                |        |           |
|                               |                              |                                  |               |                              |      |   |                     |           |                |        |           |
|                               |                              |                                  |               |                              |      |   |                     |           |                |        |           |
|                               |                              |                                  |               |                              |      |   |                     |           |                |        |           |
|                               |                              |                                  |               |                              |      |   |                     |           |                |        |           |
|                               |                              |                                  |               |                              |      |   |                     |           |                |        |           |
|                               |                              |                                  |               |                              |      |   |                     |           |                |        |           |
|                               |                              |                                  |               |                              |      |   |                     |           |                |        |           |
|                               |                              |                                  |               |                              |      |   |                     |           |                | Salva  |           |

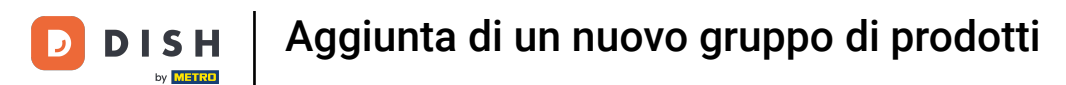

### • Fare clic sulla freccia per aprire il gruppo di articoli.

| D I S H POS v2.89.1                 | (V) Demo IT Video             | 0     |                     |                       |          | ଟ         | Tutorial DISH POS | dish_it_     | video@dish.digital $\lor$ |
|-------------------------------------|-------------------------------|-------|---------------------|-----------------------|----------|-----------|-------------------|--------------|---------------------------|
| « Riduci menu                       | Gruppi di articoli            |       |                     |                       |          |           |                   |              |                           |
| Dashboard                           |                               |       |                     |                       |          |           |                   | + Aggiungi g | gruppo di articoli        |
| Articoli                            | 11                            | ID \$ | Nome 🗘              | Categoria fatturato 🗘 | Valuta 🗘 | IVA 🗘     | IVA inclusa 🗘     | Portata 🗘    | Attributi di produzione   |
| Gruppi di articoli                  | ∥ ₪                           | #31   | Aggregatore di Cibo |                       | €        |           |                   |              |                           |
| Menu                                | <ul><li>✓ </li><li></li></ul> | #1    | Bevande             |                       | €        |           | Sì                |              |                           |
| Menu a prezzo fisso<br>Menu opzioni | <ul><li>✓ </li><li></li></ul> | #21   | Chiosco             | Food                  | ¢        | 10% - Low |                   |              |                           |
| Gestione prezzi                     | <ul><li>&lt; 位</li></ul>      | #12   | Cibo                |                       | €        |           | Sì                |              |                           |
| Periodi<br>Promozioni               | ∥ ₪                           | #20   | Miscellaneous       |                       | €        |           |                   |              |                           |
| ∿ر Finanza 🗸 🗸                      |                               |       |                     |                       |          |           |                   |              |                           |
| fill Constale                       |                               |       |                     |                       |          |           |                   |              |                           |
| 100 Concluse                        |                               |       |                     |                       |          |           |                   |              |                           |
| 📄 Pagamento 🛛 🗸                     |                               |       |                     |                       |          |           |                   |              |                           |
| ີຼຸ Self-service ✓                  |                               |       |                     |                       |          |           |                   |              |                           |
|                                     |                               |       |                     |                       |          |           |                   |              |                           |
|                                     |                               |       |                     |                       |          |           |                   |              |                           |
|                                     |                               |       |                     |                       |          |           |                   |              |                           |
|                                     |                               |       |                     |                       |          |           |                   |              |                           |
|                                     |                               |       |                     |                       |          |           |                   |              |                           |
|                                     |                               |       |                     |                       |          |           |                   |              |                           |
|                                     |                               |       |                     |                       |          |           |                   |              |                           |

### • Qui si può vedere il gruppo di articoli appena aggiunto.

| DISH POS v2.89.1             |   | (V) Demo IT Video  | 0     |                     |                       |          | ତ <sup>1</sup> | futorial DISH POS | O dish_it  | _video@dish.digital 🗸   |
|------------------------------|---|--------------------|-------|---------------------|-----------------------|----------|----------------|-------------------|------------|-------------------------|
| « Riduci menu<br>@ Dashboard |   | Gruppi di articoli |       |                     |                       |          |                |                   | + Aggiungi | gruppo di articoli      |
| Articoli<br>Articoli         | ^ | 11                 | ID \$ | Nome 🗘              | Categoria fatturato 🗘 | Valuta 🗘 | IVA 🗘          | IVA inclusa 🗘     | Portata 🗘  | Attributi di produzione |
| Gruppi di articoli           |   | ∥ ⊡                | #31   | Aggregatore di Cibo |                       | €        |                |                   |            |                         |
| Menu                         |   | ✓ / □              | #1    | Bevande             |                       | €        |                | Sì                |            |                         |
| Menu a prezzo fisso          |   | ~ / 🗇              | #21   | Chiosco             | Food                  | ¢        | 10% - Low      |                   |            |                         |
| Gestione prezzi              |   | ^ ∕ ₪              | #12   | Cibo                |                       | €        |                | Sì                |            |                         |
| Periodi                      |   | 2 Ū                | #14   | Antipasti           | Food                  | €        | 10% - Low      | Sì                | Antipasti  |                         |
| Promozioni                   |   | ∕ ₪                | #13   | Aperitivo           | Food                  | €        | 10% - Low      | Sì                | Aperitivo  |                         |
| -∿- Finanza                  | ~ | 1                  | #18   | Dessert             | Food                  | ¢        | 10% - Low      | Sì                | Dolci      |                         |
| ද්ධා Generale                | ~ | ∕ ⊡                | #15   | Insalate            | Food                  | €        | 10% - Low      | Sì                | Insalate   |                         |
| Pagamento                    | ~ | 1                  | #17   | Integratori         | Food                  | €        | 10% - Low      | Sì                | Piatti     |                         |
| 뒃 Self-service               | ~ | / 🗇                | #16   | Piatti              | Food                  | €        | 10% - Low      | Sì                | Piatti     |                         |
|                              |   | ∕ ѿ                | #34   | Pranzo              | Hight VAT             | ¢        | 22% - High     |                   |            | Cucina                  |
|                              |   | ∕ ѿ                | #20   | Miscellaneous       |                       | €        |                |                   |            |                         |
|                              |   |                    |       |                     |                       |          |                |                   |            |                         |

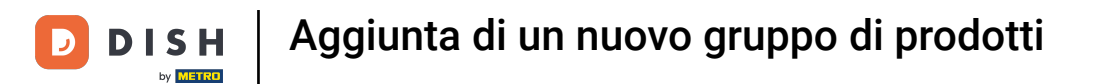

### Per eliminare il gruppo di articoli, fare clic sul simbolo del cestino.

| DISH POS v2.89.1             | 1          | ( | V) Demo IT Video     | 0     |                     |                       |          | ଟ          | Tutorial DISH POS | O dish_it  | _video@dish.digital 🗸   |
|------------------------------|------------|---|----------------------|-------|---------------------|-----------------------|----------|------------|-------------------|------------|-------------------------|
| « Riduci menu<br>@ Dashboard |            | ¢ | Gruppi di articoli   |       |                     |                       |          |            |                   | + Aggiungi | gruppo di articoli      |
| Articoli<br>Articoli         | ^          |   | 11                   | ID \$ | Nome 🗘              | Categoria fatturato 🗘 | Valuta 🗘 | IVA 🗘      | IVA inclusa 💲     | Portata 🗘  | Attributi di produzione |
| Gruppi di art                | ticoli     |   | 2 <sup>™</sup>       | #31   | Aggregatore di Cibo |                       | €        |            |                   |            |                         |
| Menu                         | .1         |   | <ul><li>✓ </li></ul> | #1    | Bevande             |                       | €        |            | Sì                |            |                         |
| Menu a prez:                 | zo fisso   |   | ~ / Ū                | #21   | Chiosco             | Food                  | €        | 10% - Low  |                   |            |                         |
| Gestione pre                 | ni<br>ezzi |   | ^ ∕ Ū                | #12   | Cibo                |                       | ¢        |            | Sì                |            |                         |
| Periodi                      |            |   | 2 tt                 | #14   | Antipasti           | Food                  | €        | 10% - Low  | Sì                | Antipasti  |                         |
| Promozioni                   |            |   | 2 🖻                  | #13   | Aperitivo           | Food                  | €        | 10% - Low  | Sì                | Aperitivo  |                         |
| -√- Finanza                  | ~          |   | 1                    | #18   | Dessert             | Food                  | ¢        | 10% - Low  | Sì                | Dolci      |                         |
| දිබු Generale                | ~          |   | 1                    | #15   | Insalate            | Food                  | €        | 10% - Low  | Sì                | Insalate   |                         |
| Pagamento                    | ~          |   | 1                    | #17   | Integratori         | Food                  | €        | 10% - Low  | Sì                | Piatti     |                         |
| ្ភ្ Self-service             | ~          |   | 1                    | #16   | Piatti              | Food                  | €        | 10% - Low  | Sì                | Piatti     |                         |
|                              |            |   | <i>∕</i> 🗇           | #34   | Pranzo              | Hight VAT             | €        | 22% - High |                   |            | Cucina                  |
|                              |            |   | / 0                  | #20   | Miscellaneous       |                       | €        |            |                   |            |                         |
|                              |            |   |                      |       |                     |                       |          |            |                   |            | 4                       |

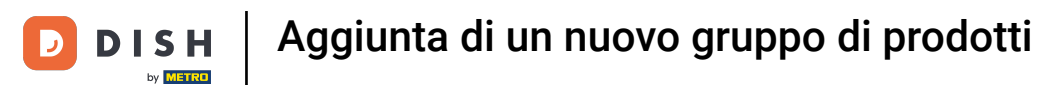

### • Fare clic su Elimina per confermare la procedura.

| DISHPOSv2.89.1               |    | (V) Demo IT Vide        | eo (i |                     |                       |           | €          | Tutorial DISH POS | O di      | sh_it_video@dish.digital $\lor$ |
|------------------------------|----|-------------------------|-------|---------------------|-----------------------|-----------|------------|-------------------|-----------|---------------------------------|
| « Riduci menu<br>Ø Dashboard |    | Gruppi di articoli      | I     |                     |                       |           |            |                   | + Aggi    | ungi gruppo di articoli         |
| Articoli<br>Articoli         | ^  | 11                      | ID \$ | Nome 🗘              | Categoria fatturato 🗘 | Valuta 🗘  | IVA 💝      | IVA inclusa 🗘     | Portata 🗘 | Attributi di produzione         |
| Gruppi di articoli           |    | 1 1                     | #31   | Aggregatore di Cibo |                       | €         |            |                   |           |                                 |
| Listino prezzi<br>Menu       |    | ~ / 値                   | #1    | Bevande             |                       | €         |            | Sì                |           |                                 |
| Menu a prezzo fis            | so | <ul><li>✓ / ±</li></ul> | #21   | Chiosco             | Food                  | ¢         | 10% - Low  |                   |           |                                 |
| Gestione prezzi              |    | ^ / 前                   | #12   | Cibo                |                       | ¢         |            | Sì                |           |                                 |
| Periodi                      |    | 2 1                     | #14   | Antipasti           | Food                  | €         | 10% - Low  | Sì                | Antipasti |                                 |
| Finanza                      |    | 2 🖻                     | #13   | Aperitivo           | Eliminare la voce sel | ezionata? | 10% - Low  | Sì                | Aperitivo |                                 |
| -√ Finanza                   | *  | / ₪                     | #18   | Dessert             |                       |           | 10% - Low  | Sì                | Dolci     |                                 |
| ැිි Generale                 | ~  | 2 🗇                     | #15   | Insalate            | Annulla               | limina    | 10% - Low  | Sì                | Insalate  |                                 |
| 📄 Pagamento                  | ~  | ⁄ ₪                     | #17   | Integratori         | Food                  | €         | 10% - Low  | Sì                | Piatti    |                                 |
| ेः Self-service              | ~  | ⁄ ₪                     | #16   | Piatti              | Food                  | €         | 10% - Low  | Sì                | Piatti    |                                 |
|                              |    | / ₪                     | #34   | Pranzo              | Hight VAT             | ¢         | 22% - High |                   |           | Cucina                          |
|                              |    | ∥ ₪                     | #20   | Miscellaneous       |                       | €         |            |                   |           |                                 |
|                              |    |                         |       |                     |                       |           |            |                   |           |                                 |

D

i

# ll gruppo di articoli è stato eliminato. È tutto. Avete finito.

| DISH POS v2.89.1                        |   | (V) Demo IT Video                        | Ū     |                     |                       |          | ଟା        | futorial DISH POS | O dish    | _it_video@dish.digital  |
|-----------------------------------------|---|------------------------------------------|-------|---------------------|-----------------------|----------|-----------|-------------------|-----------|-------------------------|
| « Riduci menu<br>Ø Dashboard            |   | Gruppi di articoli                       |       |                     |                       |          |           |                   | + Aggiun  | gi gruppo di articoli   |
| Articoli Articoli                       | ſ | 11                                       | ID \$ | Nome 🗘              | Categoria fatturato 🗘 | Valuta 🗘 | IVA 💲     | IVA inclusa 🗘     | Portata 💲 | Attributi di produzione |
| Gruppi di articoli<br>Listino prezzi    |   | ∕ ⊡                                      | #31   | Aggregatore di Cibo |                       | €        |           |                   |           |                         |
| Menu                                    |   | ~ / 向                                    | #1    | Bevande             |                       | €        |           | Sì                |           |                         |
| Menu a prezzo fisso<br>Menu opzioni     |   | <ul><li>✓ </li></ul>                     | #21   | Chiosco             | Food                  | ¢        | 10% - Low |                   |           |                         |
| Gestione prezzi                         |   | ^ ∥ 前                                    | #12   | Cibo                |                       | ¢        |           | Sì                |           |                         |
| Periodi                                 |   | 2 🗇                                      | #14   | Antipasti           | Food                  | €        | 10% - Low | Sì                | Antipasti |                         |
| A Einanza                               |   | ∥ ₪                                      | #13   | Aperitivo           | Food                  | €        | 10% - Low | Sì                | Aperitivo |                         |
| γ Fillaliza 🗸                           |   | 2 位                                      | #18   | Dessert             | Food                  | £        | 10% - Low | Sì                | Dolci     |                         |
| <ol> <li>Generale</li> <li>✓</li> </ol> |   | ∅ <sup>1</sup>                           | #15   | Insalate            | Food                  | €        | 10% - Low | Sì                | Insalate  |                         |
| Pagamento 🗸                             |   | √ <sup>1</sup> <sup>1</sup> <sup>1</sup> | #17   | Integratori         | Food                  | €        | 10% - Low | Sì                | Piatti    |                         |
| े़ Self-service 🗸                       |   | ∥ ⊡                                      | #16   | Piatti              | Food                  | €        | 10% - Low | Sì                | Piatti    |                         |
|                                         |   | 1                                        | #20   | Miscellaneous       |                       | ¢        |           |                   |           |                         |
|                                         |   |                                          |       |                     |                       |          |           |                   |           |                         |

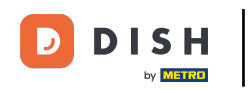

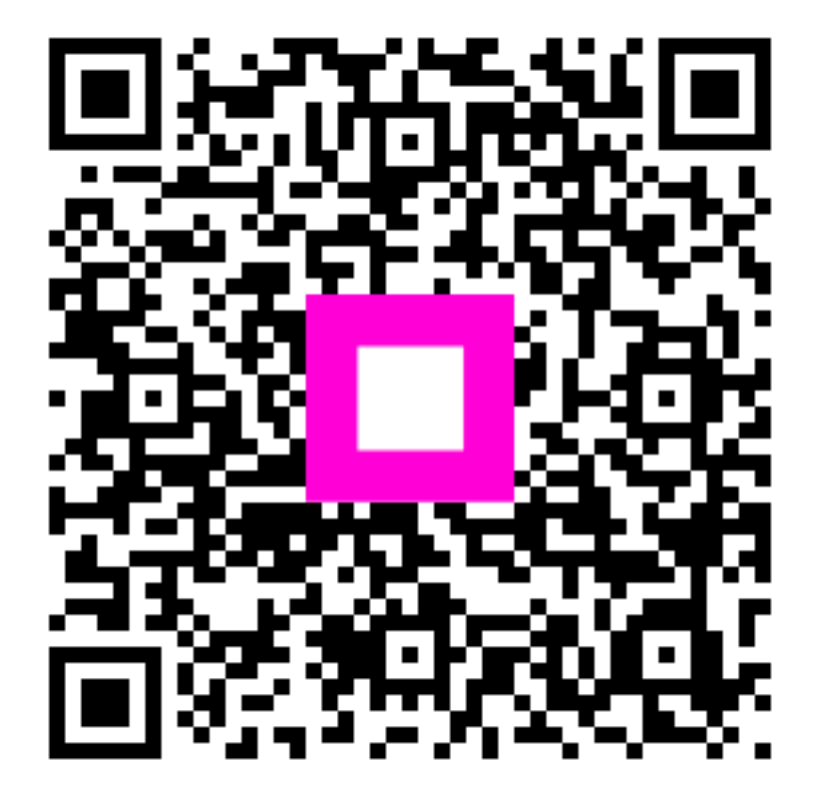

Scansiona per andare al lettore interattivo